| STATE OF THE THE THE THE THE THE THE THE THE THE | FAKULTAS TEKNIK<br>UNIVERSITAS NEGERI YOGYAKARTA |    |                              |      |       |       |
|--------------------------------------------------|--------------------------------------------------|----|------------------------------|------|-------|-------|
|                                                  | LAB SHEET PRAKTIK KOMUNIKASI NIRKABEL            |    |                              |      |       |       |
|                                                  | SEM.5                                            | MA | CHINE TO MACI<br>(HTTP GPRS) | HINE | JOB 2 | 4x50" |
|                                                  | PTI6248                                          | 3  | Revisi:01 1 Agustus 2017 H   |      |       |       |

#### A. TUJUAN

- 1. Memahami antarmuka HTTP access via modem GPRS
- 2. Memahami perintah HTTP access berbasis Embedded Sys (Arduino)

#### **B. DASAR TEORI**

#### Machine to machine (M2M)

Machine to machine (M2M) mengacu pada teknologi yang memungkinkan sistem nirkabel dan kabel untuk berkomunikasi dengan perangkat yang sejenis lainnya. Istilah ini memiliki arti yang luas karena tidak mendefinisikan jaringan kabel atau nirkabel tertentu, maupun teknologi informasi dan komunikasi secara khusus. Istilah M2M lajim disosialisasikan di kalangan eksekutif bisnis.

M2M dapat melibatkan industri instrumentasi, termasuk industri perangkat (seperti sensor atau meteran) untuk menangkap suatu peristiwa (seperti suhu, tingkat persediaan, dll) yang disampaikan melalui jaringan (nirkabel, kabel atau *hybrid*) ke aplikasi (*software program*) yang menerjemahkan peristiwa ditangkap menjadi informasi yang bermakna (misalnya, item harus mengisi kembali). Komunikasi tersebut awalnya dilakukan pada sistem yang memiliki jaringan remote, dimana mesin menyampaikan informasi kembali ke pusat (hub), yang dialihkan ke dalam sistem seperti komputer pribadi untuk dianalisa.

#### **TCP Server**

Untuk meringkas, pada lapisan ketiga, alamat IP adalah penting untuk transmisi data yang benar antara perangkat IP. Sebaliknya, protokol aplikasi harus peduli dengan port yang ditentukan untuk setiap contoh aplikasi, sehingga dapat menggunakan TCP atau UDP.

Socket: Proses Identifikasi

Ini berarti bahwa identifikasi keseluruhan proses aplikasi benar-benar menggunakan kombinasi alamat IP dari host berjalan pada-atau antarmuka jaringan di mana ia berbicara, lebih tepatnya-dan nomor port yang telah ditugaskan untuk itu. Alamat gabungan ini disebut socket. Soket yang ditentukan dengan menggunakan notasi sebagai berikut:

<IP Address>: <Port Number>

| Dibuat oleh :<br>Muslikhin, M.Pd. | Dilarang memperbanyak sebagian atau seluruh isi dokumen tanpa ijin<br>tertulis dari Fakultas Teknik Universitas Negeri Yogyakarta | Diperiksa oleh :<br>Totok<br>Sukardiyono, M.T. |
|-----------------------------------|----------------------------------------------------------------------------------------------------|------------------------------------------------|
|-----------------------------------|----------------------------------------------------------------------------------------------------|------------------------------------------------|

| STATES AND AND AND AND AND AND AND AND AND AND | FAKULTAS TEKNIK<br>UNIVERSITAS NEGERI YOGYAKARTA |    |                              |          |           |       |
|------------------------------------------------|--------------------------------------------------|----|------------------------------|----------|-----------|-------|
|                                                | LAB SHEET PRAKTIK KOMUNIKASI NIRKABEL            |    |                              |          |           |       |
|                                                | SEM.5                                            | MA | CHINE TO MACI<br>(HTTP GPRS) | HINE     | JOB 2     | 4x50" |
|                                                | PTI6248                                          | 3  | Revisi:01                    | tus 2017 | Hal 2 / 6 |       |

Jadi, misalnya, jika kita memiliki situs web yang berjalan pada alamat IP 41.199.222.3, soket yang sesuai ke server HTTP untuk situs yang akan 41.199.222.3:80.

### C. ALAT DAN BAHAN

- 1. PC/Laptop
- 2. Arduino Uno
- 3. Modem SIM800
- 4. Project board
- 5. Jumper secukupnya

### D. LANGKAH KERJA

1. Rangkaialah alat dan bahan seperti blok berikut, (hubungan Modem GPRS ke Arduino cross).

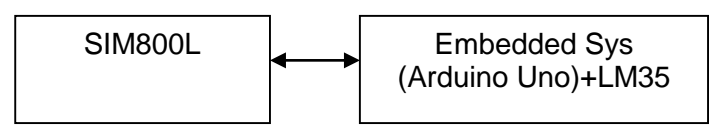

#### 2. Buatlah rangkaian seperti berikut

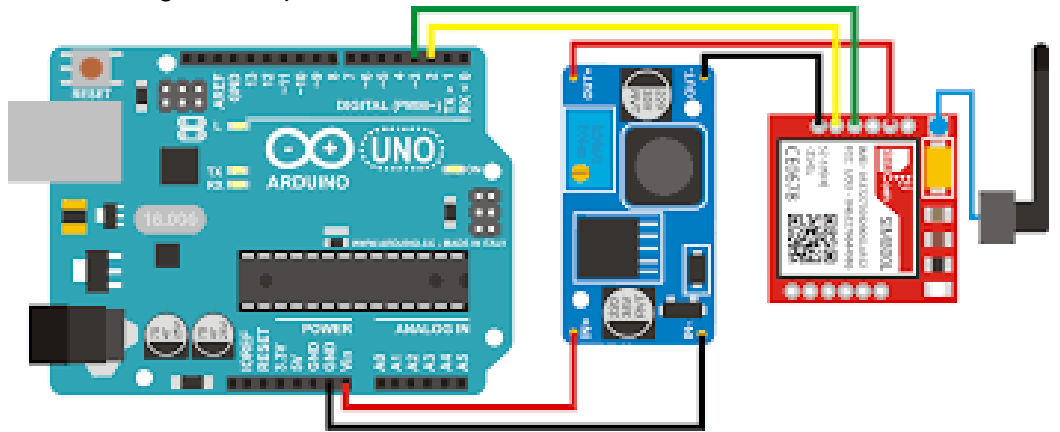

 Arduino
 Modem GPRS

 Dibuat oleh :
 Muslikhin, M.Pd.

 Dilarang memperbanyak sebagian atau seluruh isi dokumen tanpa ijin tertulis dari Fakultas Teknik Universitas Negeri Yogyakarta
 Diperiksa oleh : Totok Sukardiyono, M.T.

# **FAKULTAS TEKNIK** UNIVERSITAS NEGERI YOGYAKARTA

## LAB SHEET PRAKTIK KOMUNIKASI NIRKABEL

| 13  | SEM.5 |      | MA | IHO/<br>I | NE TO MACI<br>ITTP GPRS <i>)</i> | HINE   | JOB 2    | 4x50"     |  |
|-----|-------|------|----|-----------|----------------------------------|--------|----------|-----------|--|
|     | PTI   | 6248 |    | F         | Revisi:01                        | 1 Agus | tus 2017 | Hal 3 / 6 |  |
| 5V  |       | VCC  |    |           |                                  |        |          |           |  |
| ТΧ  |       | RX   |    |           |                                  |        |          |           |  |
| RX  |       | ТΧ   |    |           |                                  |        |          |           |  |
| GND |       | GND  |    |           |                                  |        |          |           |  |

- 3. Rakitlah gambar pada langkah 1 menggunakan project board untuk LM35 dan yang lain dapat diganti dengan potensiometer 50K.
- Siapkan sebuah website lengkap dengan database dan hosting-kan (IP public)
- 5. Bukalah software Arduino Anda; dan ketik program berikut:

```
#include <SoftwareSerial.h>
//SoftwareSerial SIM800L(2, 3);
// Connect the SIM800L TX to Arduino pin 2 RX.
// Connect the SIM800L RX to Arduino pin 3 TX.
#include "U8glib.h"
U8GLIB SH1106 128X64 u8g(U8G I2C OPT NONE); // I2C / TWI
//U8GLIB SH1106 128X64 u8q(13, 11, 10, 9); // SW SPI Com: SCK = 13, MOSI
= 11, CS = 10, A0 = 9
//U8GLIB SH1106 128X64 u8g(4, 5, 6, 7); // SW SPI Com: SCK = 4, MOSI = 5,
CS = 6, AO = 7 (new blue HalTec OLED)
//U8GLIB SH1106 128X64 u8g(U8G I2C OPT NONE); // I2C / TWI
//U8GLIB SH1106 128X64 u8g(U8G I2C OPT DEV 0|U8G I2C OPT FAST); // Dev
0, Fast I2C / TWI
//U8GLIB SH1106 128X64 u8g(U8G I2C OPT NO ACK); // Display which does not
send ACK
//U8GLIB SSD1309 128X64 u8g(13, 11, 10, 9); // SPI Com: SCK = 13, MOSI =
11, CS = 10, A0 = 9
void draw(void) {
  // graphic commands to redraw the complete screen should be placed here
 u8g.setFont(u8g font unifont);
  u8g.drawStr(0,12,">>
                              GPRS))");
  //u8g.setFont(u8g font osb21);
  u8g.drawStr(23,33,"UNYSOLO-IoT");
  //u8g.setFont(u8g font gdr25);
```

| Dibuat oleh :    |                                                                                                    | Diperiksa oleh :           |
|------------------|----------------------------------------------------------------------------------------------------|----------------------------|
| Muslikhin, M.Pd. | Dilarang memperbanyak sebagian atau seluruh isi dokumen tanpa ijin tertulis dari Fakultas Teknik Universitas Negeri Yogyakarta | Totok<br>Sukardiyono, M.T. |

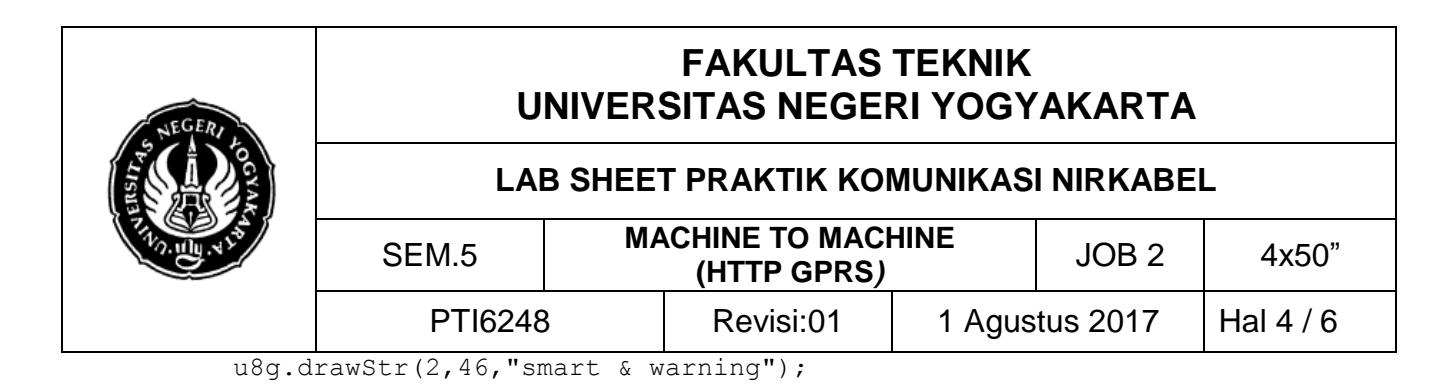

}

```
void setup()
{
   if (u8g.getMode() == U8G MODE R3G3B2 ) {
   u8g.setColorIndex(255); // white
 }
 else if ( u8g.getMode() == U8G MODE GRAY2BIT ) {
   u8g.setColorIndex(3);
                               // max intensity
 }
 else if ( u8g.getMode() == U8G MODE BW ) {
   u8g.setColorIndex(1);
                               // pixel on
 }
 else if ( u8g.getMode() == U8G MODE HICOLOR ) {
   u8g.setHiColorByRGB(255,255,255);
 }
   // start th serial communication with the host computer
   Serial.begin(9600);
   while(!Serial);
   Serial.println("Arduino with SIM800L is ready");
   // start communication with the SIM800L in 9600
  // SIM800L.begin(9600);
  Serial.begin(9600);
   Serial.println("SIM800L started at 9600");
   delay(1000);
   Serial.println("Setup Complete! SIM800L is Ready!");
}
void loop() {
 //-----
 int val=analogRead(A0); // read the sensor
// Serial.println(exp(8.5841-log(val)));
 // delay(999);
 //-----
 u8g.firstPage();
 do {
```

| Dibuat oleh :    |                                                                                                    | Diperiksa oleh :           |
|------------------|----------------------------------------------------------------------------------------------------|----------------------------|
| Muslikhin, M.Pd. | Dilarang memperbanyak sebagian atau seluruh isi dokumen tanpa ijin tertulis dari Fakultas Teknik Universitas Negeri Yogyakarta | Totok<br>Sukardiyono, M.T. |

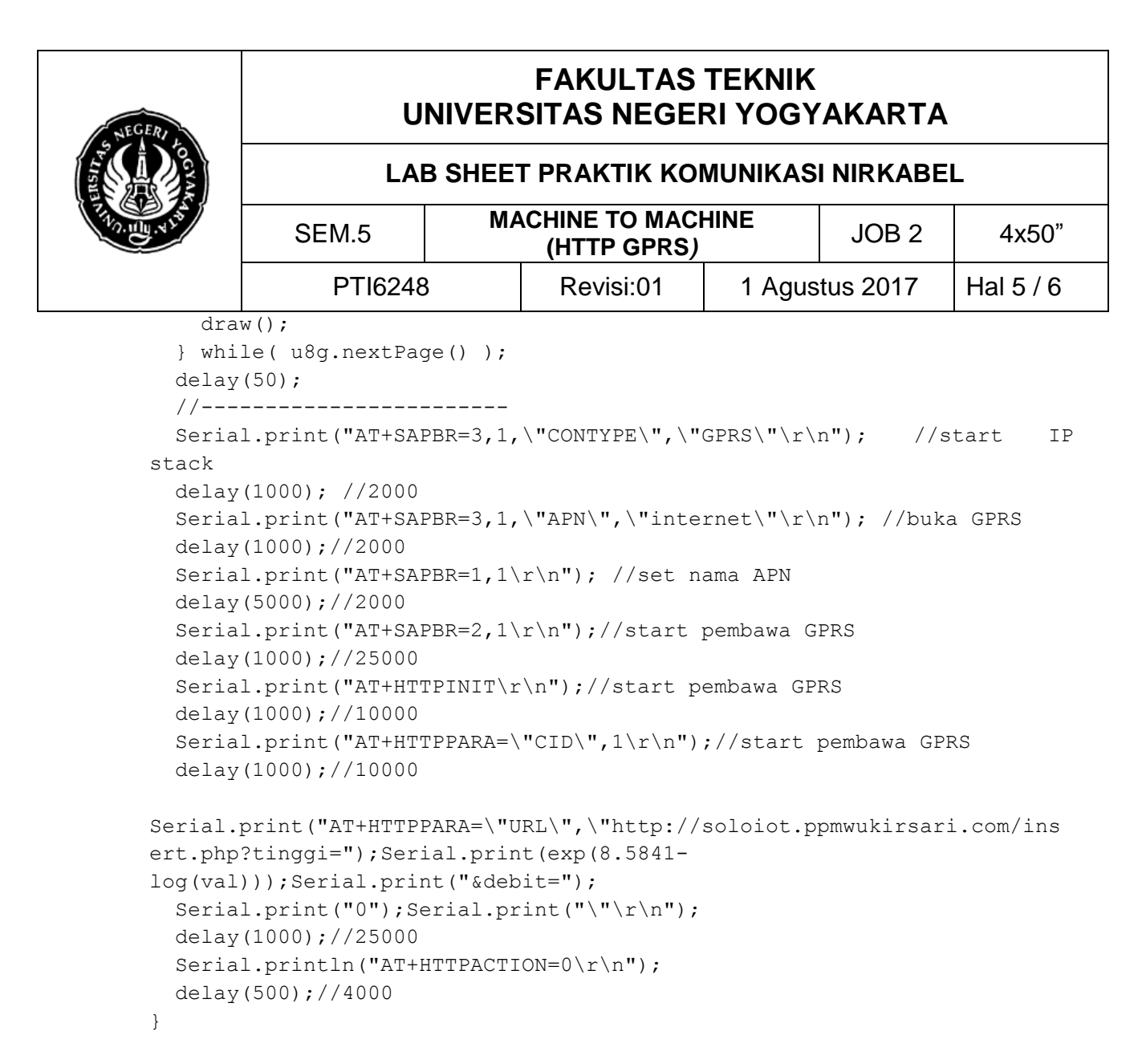

- 6. Apabila program telah selesai flash-kan ke dalam Arduino. Selanjutkan hubungkan Arduino → Modem GPRS. *Perlu diingat bahwa saat proses flashing, jumper RX dan TX yang menghubungkan modem dan Arduino harus dilepas terlebih dulu!*
- 7. Bukalah alamat <u>http://soloiot.ppmwukirsari.com/</u> dengan subdomain, lalu dilakukan modifikasi tampilan web dan kirimkan data dari *embedded system* Anda.
- Buatlah web surviellence sendiri di <u>https://www.hostinger.co.id/</u> lalu upload materi dari link berikut <u>http://bit.ly/2uCyLmQ</u>

| Dibuat oleh :<br>Muslikhin, M.Pd. | Dilarang memperbanyak sebagian atau seluruh isi dokumen tanpa ijin<br>tertulis dari Fakultas Teknik Universitas Negeri Yogyakarta | Diperiksa oleh :<br>Totok<br>Sukardiyono, M.T. |
|-----------------------------------|----------------------------------------------------------------------------------------------------|------------------------------------------------|
|-----------------------------------|----------------------------------------------------------------------------------------------------|------------------------------------------------|

| NEGERI                  | U                                                        | NIVER                                 | FAKULTAS<br>SITAS NEGE                        | TEKNIK<br>RI YOGN   | AKARTA                    |             |     |  |  |
|-------------------------|----------------------------------------------------------|---------------------------------------|-----------------------------------------------|---------------------|---------------------------|-------------|-----|--|--|
|                         | LA                                                       | LAB SHEET PRAKTIK KOMUNIKASI NIRKABEL |                                               |                     |                           |             |     |  |  |
| TAD. I.I. NIM           | SEM.5                                                    | M                                     | ACHINE TO MAC<br>(HTTP GPRS)                  | JOB 2               | 4x50"                     |             |     |  |  |
|                         | PTI6248                                                  | }                                     | Revisi:01                                     | 1 Agus              | stus 2017                 | Hal 6 / 6   |     |  |  |
| UNY Solo Io             | T × 🗅 Smart Home                                         | × G sim800L ardu                      | ino - Penelt 🗙 🗸 💿 Basic Interfacing with SII | ×                   | o Uno - 🗉 🗙 🗸 👘 Mercusuar |             | ×   |  |  |
| $\leftrightarrow$ > C ( | ) tel1.ppmwukirsari.com                                  |                                       |                                               |                     | ର୍ 🗟 🕁                    | r 🔼 🚺 🥥 🕲 🕲 | 6 E |  |  |
|                         | Monitoring System                                        |                                       |                                               | ABOUT GAUGE         | GRAPHIC TABLE             | CONTROL     | í i |  |  |
|                         |                                                          |                                       | Smart Hc<br>Monitoring Penggunaan D           | ome<br>Iaya Listrik |                           |             |     |  |  |
| <b>ABOU</b><br>Monitori | <b>T PROJECT</b><br>ing daya listrik rumah tangga yang d | igunakan saat ini                     | menuntut pihak distributor daya u             | ntuk melakukan      |                           |             |     |  |  |
| Proyek akh              | ng door-to-door untuk mendapatka                         | n informasi tenta                     | ng penggunaan daya listrik dari tia           | p pelanggan.        |                           |             |     |  |  |

## E. LATIHAN

- 1. Kembangkan webserver di atas dengan 2 sensor (suhu LM35, kecerahan LDR).
- 2. Modifikasilah tampilan suhu pada client dengan gambar thermometer dengan CSS dan Jscript.

\*\*\*\*\*

| Dibuat oleh :<br>Muslikhin, M.Pd. | Dilarang memperbanyak sebagian atau seluruh isi dokumen tanpa ijin<br>tertulis dari Fakultas Teknik Universitas Negeri Yogyakarta | Diperiksa oleh :<br>Totok<br>Sukardiyono, M.T. |
|-----------------------------------|----------------------------------------------------------------------------------------------------|------------------------------------------------|
|-----------------------------------|----------------------------------------------------------------------------------------------------|------------------------------------------------|

~